## Účtovné analýzy

Modul *Účtovné analýzy* je samostatný modul Money S3, ktorý viete použiť napríklad k tzv. "čisteniu salda", teda ku kontrole správneho spárovania záväzkov a pohľadávok a ich úhrad (použitý účet, IČO a párovací symbol). Pri použití tohto modulu odpadá zdĺhavá práca účtovníka s kontrolou tlačenej zostavy *Salda*, následnej opravy dokladov, opätovnej tlači zostavy, atď. až kým je saldo v poriadku. Modul *Účtovné analýzy* Vám umožní vykonať opravy "on-line", s okamžitou vizualizáciou výsledku opravy záznamov. Samozrejme, okrem toho Vám tento modul umožní nakonfigurovať a zostaviť veľa iných zostáv (napríklad náklady stredísk po mesiacoch atď.).

Súčasťou modulu *Účtovné analýzy* sú aj *Účtovné zostavy*. Kým *Účtovné analýzy* slúžia hlavne k online kontrole a oprave dokladov, tak *Účtovné zostavy* Vám umožnia tieto údaje zobrazovať napr. v prehľadnej stromčekovej štruktúre a následne ich exportovať do Excelu.

TIP: vyskúšajte sami, pomocou nasledujúceho príkladu, ako Vám *Účtovné analýzy* môžu uľahčiť prácu. Modul *Účtovné analýzy* môžete vyskúšať až desaťkrát bezplatne.

## Účtovné analýzy

 Na jednoduchom príklade si ukážeme ako modul Účtovných analýz použijete na čistenie salda. Modul spustíte cez záložku *Analýzy* tlačidlom Účtovné analýzy.

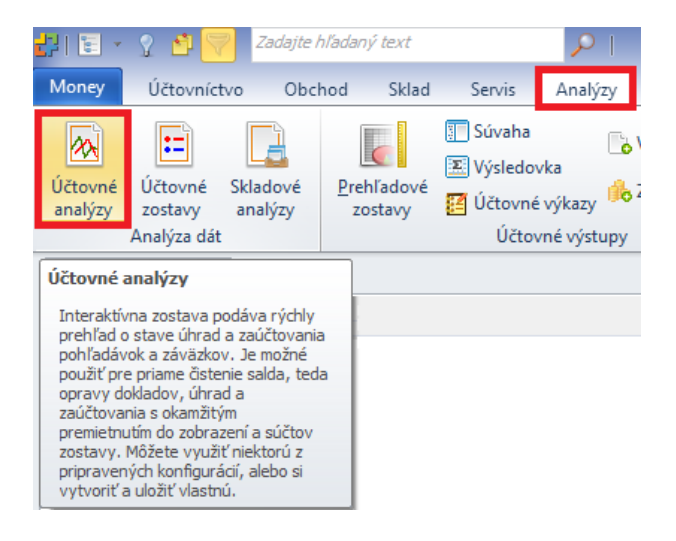

 Cez tlačidlo Konfigurácia analýzy sa otvorí Zoznam konfigurácií účtovných analýz, kde si môžete tlačidlom OK vybrať z už nami preddefinovaných analýz (sú označené ako systémové) a Vami už skôr vytvorených analýz, alebo si môžete tlačidlom Pridať vytvoriť novú vlastnú analýzu.

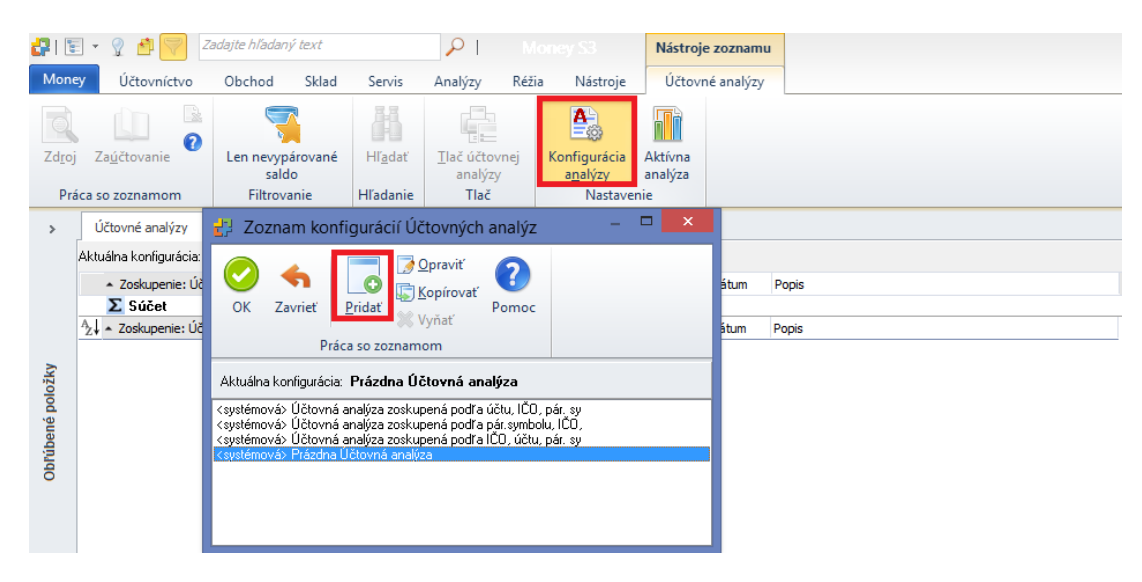

3. Pri tvorbe novej analýzy si v okne Konfigurácia Účtovnej analýzy zadajte Názov (podľa neho ju budete v zozname identifikovať), môžete zadať rozsah dátumov účtovných prípadov, ktoré vstúpia do zostavy (pre náš príklad nevyplníme, nakoľko chceme saldo aj z minulých rokov) a v časti Zoskupenie Účtovnej analýzy a jeho poradie si vyberte podmienky analýzy. Pomocou tlačidiel Pridať a Odobrať a smerových šípok ovplyvňujete, ktoré podmienky a v akom poradí vytvoria analýzu (my vyberáme tlačidlom Pridať podmienky Účet, IČO a Pár. symbol). Tlačidlom Filter môžete obmedziť podmienku, len na požadovaný okruh záznamov (v príklade stojac na úrovni Účet stlačíme tlačidlo Filter, aby sme vybrali len saldokontné účty).

| Konfigurácia Účtovnej analýzy                                                                                                    | ×                                                                                                    |
|----------------------------------------------------------------------------------------------------|----------------------------------------------------------------------------------------------------|
| OK     Späť       Základné operácie                                                                                                    | Filter premennej Účet                                                                                                    |
| Názov: Zostava poďľa Účtu, IČO, pár. symbolu Generovať náz                                                                                                    | Podra účtu  interval od 000000 ··· do 000000 ··· negácia                                                                                                    |
| Menej<br>Zoskupenie Účtovnej analýzy a jeho poradie<br><b>Účet</b><br><b>D</b> ridat<br>Pridat<br>Pridat<br>Pridat<br>Filter                                                                                                    | len vybrané<br>Maska zoskupenia<br>Zoskupovať podľa prvých<br>1 2 3 4 5 6 7 8 znakov.                                                                                                    |
| Ďalší  ✓ Zobraziť úhrady dokladov  Ignorovať prázdne hodnoty najvyššej úrovne  Po výpočte zotriediť analýzu podťa zoskupenie ✓ vzostupne ✓  Prechádzať všetky účtovné roky  Ignorovať počiatočné stavy Ignorovať počiatočné stavy Ciastku sledovať na strane zostatku | ✓ pre druh účtu:       Súvahový       ✓         Typ účtu:       Nerozlišovať       ✓         Saldokontné:       Áno       ✓         Upravkove:       Nerozlišovať       ✓         Vnútropodnikové:       Nerozlišovať       ✓         Technické:       Nerozlišovať       ✓ |

V spodnej časti okna *Konfigurácia Účtovnej analýzy* je možné nastaviť ďalšie parametre analýzy napr. spôsob zotriedenia. Ďalej je možné zakliknúť *Prechádzať všetky účtovné roky,* čím budú započítané účtovné záznamy zo všetkých rokov v rozsahu nastavenia Od-do (v prípade salda, sú záznamy minulého roka prevzaté z počiatočného stavu salda a preto voľbu nezaklikávame); *Ignorovať počiatočné/konečné stavy,* čím sa nezapočítajú počiatočné zápisy účtovného denníka a zápisy počiatočného stavu salda (v našom príklade tiež nezaklikávame). Konfiguráciu analýzy dokončíme potvrdením tlačidla *OK*.

- 4. Po výbere analýzy zo Zoznamu konfigurácií Účtovných analýz Vás program informuje o spustení vybranej analýzy informačným oknom, ktoré potvrdíte tlačidlom OK. Pokiaľ ste mali spustenú inú analýzu jej výpočet bude zmazaný.
- 5. Následne je používateľovi ponúknutá možnosť blokovania funkcie zaúčtovania. Odporúčame ju použiť v prípade, že pracujete v Money S3 v sieťovej prevádzke a chcete iným používateľom zabrániť meniť zaúčtovanie na dokladoch počas výpočtu, ktoré Vám ovplyvnia výsledok analýzy (zvlášť pri veľkom objeme dát, kde môže výpočet chvíľu trvať).

| Money S3                                                                                                    |                        |  |  |  |  |  |  |
|----------------------------------------------------------------------------------------------------|------------------------|--|--|--|--|--|--|
| Xarovanie<br>želáte si v priebehu výpočtu Účtovnej ana<br>zaúčtovania?                                                                                                    | alýzy blokovať funkciu |  |  |  |  |  |  |
| <ul> <li>Ďalšie informácie</li> </ul>                                                                                                    | Áno <u>N</u> ie        |  |  |  |  |  |  |
| Ak si zvolíte funkciu blokovania, v priebehu výpočtu nebudú môcť ostatní<br>používatelia siete zúčtovávať prvotné doklady, vypočítaná analýza bude ale<br>korektná. Ak si zvolíte neblokovať, bude možné v priebehu výpočtu<br>zaúčtovávať doklady, ale tieto zaúčtovania sa vo výpočtoch Učtovnej analýzy<br>neprejaví, ti. výsledný zoznam nebude korektný. |                        |  |  |  |  |  |  |

6. Následne prebehne výpočet Vami zvolenej analýzy a v prostredí pracovnej plochy uvidíte jej výsledok. Kliknutím na nejakú hodnotu, zobrazíte hodnoty na nižšej úrovni až po samotné účtovné zápisy. Zostava je zotriedená práve tak, ako ste volili v konfigurácii analýzy, v našom prípade Účet, IČO a Párovací symbol. Zostava je zobrazená v "stromovej" štruktúre, kde prostredníctvom tlačidiel + a – rozbaľujete, alebo zatvárate jednotlivé úrovne. Teda ak rozklikneme Účet, tak sa nám zobrazia hodnoty na nižšej úrovni (IČO).

| <ul> <li>Zoskupenie: Účet:IČO:Pár. symbol</li> </ul> | Ú | Strana | Čiastka MD | Čiastka Dal | Saldo      | Dátum | Popis       |
|------------------------------------------------------|---|--------|------------|-------------|------------|-------|-------------|
| Σ Súčet                                              |   |        | 20 206,11  | 37 355,65   | -17 149,54 |       |             |
| <sup>A</sup> Z↓ ▲ Zoskupenie: Účet:IČO:Pár. symbol   | Ú | Strana | Čiastka MD | Čiastka Dal | Saldo      | Dátum | Popis       |
| 311000                                               | ] |        |            |             | -2 364,38  |       | Odberatelia |
| 😟 📄 321000                                           |   |        |            |             | -14 785,16 |       | Dodávatelia |
|                                                      |   |        |            |             |            |       |             |
| <ul> <li>Zoskupenie: Účet:IČO:Pár. symbol</li> </ul> | Ú | Strana | Čiastka MD | Čiastka Dal | Saldo      | Dátum | Popis       |
| Σ Súčet                                              |   |        | 20 206,11  | 37 355,65   | -17 149,54 |       |             |
| 🖃 📔 311000                                           |   |        | -1 107,70  | 1 256,68    | -2 364,38  |       | Odberatelia |

| <sup>A</sup> z↓ ∧ Z | oskupenie: Účet:IČO:Pár. symbol | Ú | Strana | Čiastka MD | Čiastka Dal | Saldo     | Dátum | Popis                      |
|---------------------|---------------------------------|---|--------|------------|-------------|-----------|-------|----------------------------|
|                     | 🗉 🚮                             |   |        | -777,15    | -682,35     | -94,80    |       |                            |
|                     | 😠 🚮 26874286                    |   |        | 63,02      | 0,00        | 63,02     |       | KANCEL a.s.                |
|                     | 😠 🚮 3264549                     |   |        | 79,00      | 0,00        | 79,00     |       | Schwartzwald GmbH          |
| <u>۲</u>            | 🖭 🚮 45247896                    |   |        | 86,72      | 0,00        | 86,72     |       | Cihlička Jozef, Ing JCSOFT |
|                     | 😠 🚮 48765126                    |   |        | -673,12    | 1 051,20    | -1 724,32 |       | TOP s.r.o.                 |
|                     | 😠 🚮 48769984                    |   |        | 42,00      | 0,00        | 42,00     |       | DELTA spol. s r.o.         |
|                     | ਭ 🚮 54786522                    |   |        | 48,00      | 0,00        | 48,00     |       | Podrobný Vojtech - COMPVOJ |
|                     | ਭ 🚮 62485442                    |   |        | 23,83      | 887,83      | -864,00   |       | MONTA spol. s r.o.         |

Tak môžeme postupovať až na najnižšiu úroveň. Na najnižšej úrovni je možné účtovné zápisy resp. saldokontné zápisy otvoriť a opraviť, čím sa vypočítaná analýza automaticky zmení.

|                 | <ul> <li>Zoskupenie: Účet:IČO:Pár. symbol</li> </ul>                                                                         | Ú | Strana                   | Čiastka MD                           | Čiastka Dal | Saldo      | Dátum                                           | Popis                                                           |
|-----------------|----------------------------------------------------------------------------------------------------|---|--------------------------|--------------------------------------|-------------|------------|-------------------------------------------------|-----------------------------------------------------------------|
|                 | Σ Súčet                                                                                                    |   |                          | 20 206,11                            | 37 355,65   | -17 149,54 |                                                 |                                                                 |
|                 | <b>i</b> 311000                                                                                                    |   |                          | -1 107,70                            | 1 256,68    | -2 364,38  |                                                 | Odberatelia                                                     |
|                 | 🖃 🚮 45247896                                                                                                    |   |                          | 86,72                                | 0,00        | 86,72      |                                                 | Cihlička Jozef, Ing JCSOFT                                      |
|                 | 🖃 其 11400005                                                                                                    |   |                          | 86,72                                | 0,00        | 86,72      |                                                 |                                                                 |
|                 |                                                                                                    |   |                          |                                      |             |            |                                                 |                                                                 |
|                 |                                                                                                    |   |                          |                                      |             |            |                                                 |                                                                 |
|                 |                                                                                                    |   |                          |                                      |             |            |                                                 |                                                                 |
| Ą↓              | <ul> <li>Zoskupenie: Účet:IČO:Pár. symbol</li> </ul>                                                                         | Ú | Strana                   | Čiastka MD                           | Čiastka Dal | Saldo      | Dátum                                           | Popis                                                           |
| Ą_↓<br>►        | <ul> <li>Zoskupenie: Účet:IČO:Pár. symbol</li> <li>11400005</li> </ul>                                                       | Ú | Strana<br>MD             | Čiastka MD<br>32,77                  | Čiastka Dal | Saldo      | Dátum<br>03.01.2014                             | Popis<br>Mechanika DVD                                          |
| ^z↓<br>►        | <ul> <li>Zoskupenie: Účet:IČO:Pár. symbol</li> <li>11400005</li> <li>11400005</li> </ul>                                     | Ú | Strana<br>MD<br>MD       | Čiastka MD<br>32,77<br>6,55          | Čiastka Dal | Saldo      | Dátum<br>03.01.2014<br>03.01.2014               | Popis<br>Mechanika DVD<br>DPH - Mechanika DVD                   |
| <sup>A</sup> z↓ | <ul> <li>Zoskupenie: Účet:IČO:Pár. symbol</li> <li>11400005</li> <li>11400005</li> <li>11400005</li> <li>11400005</li> </ul> | Ú | Strana<br>MD<br>MD<br>MD | Čiastka MD<br>32,77<br>6,55<br>39,50 | Čiastka Dal | Saldo      | Dátum<br>03.01.2014<br>03.01.2014<br>03.01.2014 | Popis<br>Mechanika DVD<br>DPH - Mechanika DVD<br>Predaj služieb |

7. Zároveň si všimnite ako sa po výpočte zmenil pás kariet a sprístupnili jeho tlačidlá:

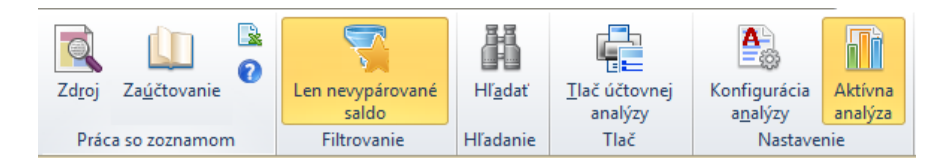

Zdroj – otvorí zdrojový doklad, ktorý tvorí účtovný zápis (len pre zápisy aktuálneho roka) alebo zápis počiatočného stavu salda. Tieto je možné opraviť a zmeniť tak výpočet analýzy.

*Zaúčtovanie* - vyvolá okno zaúčtovania zápisu v účtovnom denníku (len pre zápisy aktuálneho roka).

*Len nevypárované saldo* – rýchly filter, ktorý skryje saldokontné zápisy analýzy, ktoré sú spárované.

*Hľadať* - výsledkov účtovnej analýzy môže byť veľa a niekedy je ťažké sa zorientovať, preto Vám táto možnosť uľahčí nájdenie konkrétneho záznamu, ktorý potrebujete nájsť alebo opraviť. Po zvolení tlačidla *Hľadať* program umožňuje hľadať podľa jednotlivých zvolených úrovní konfigurácie analýzy, podľa čísla dokladu, alebo podľa riadku v účtovnom denníku/počiatočnom stave salda.

|                                                    | Zadajte hľadané hodnoty ×                       |
|----------------------------------------------------|-------------------------------------------------|
| OK Späť                                            | Další Predchádzajúci Načítaj<br>Další funkcie   |
| Podľa hodnoty Pod                                  | ľa čísla riadku účtovného záznamu               |
| Poradie Premenna<br>1 Účet<br>2 IČO<br>3 Pár. symb | á Hradaná hodnota<br>311000 ····<br>01 11400014 |
| ✓ Doklad                                           | 11400014                                        |

*Tlač účtovnej analýzy* - je možné analýzu vytlačiť. V sprievodcovi tlačou je možné definovať nielen tlač samotnej analýzy, ale aj tlač grafov a spôsob zotriedenia výsledkov.

🛎 - vyexportuje zostavu v podobe akú vidíte na obrazovke do Excelu.

*Aktívna analýza* – ak je tlačidlo zakliknuté, tak daná analýza je automaticky aktualizovaná zmenami, ktoré používateľ vykoná na účtovných zápisoch. Zrušením zakliknutia sa analýza nastaví ako neaktívna a teda zmeny sa automaticky vo výpočte neprejavia. Pre aktuálnosť údajov je však následne nutné spustiť znovu výpočet analýzy. Program ho ponúkne automaticky po znovu aktivovaní analýzy.

## Účtovné zostavy

Súčasťou modulu *Účtovné analýzy* sú aj *Účtovné zostavy*. Kým *Účtovné analýzy* slúžia hlavne k online kontrole a oprave dokladov, tak *Účtovné zostavy* Vám umožnia tieto údaje exportovať napr. v prehľadnej stromčekovej štruktúre do Excelu.

1. Tlačovú zostavu spustíte cez záložku Analýzy ovládacím tlačidlom Účtovné zostavy.

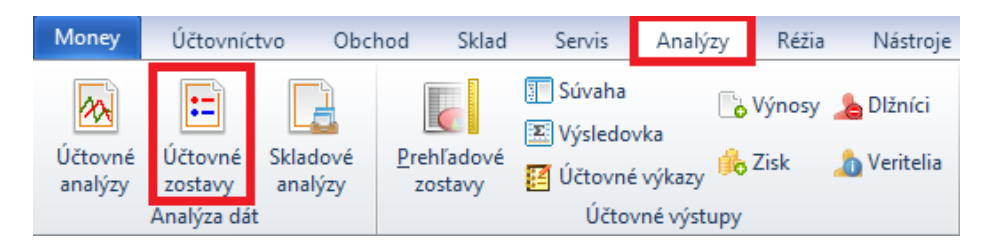

2. V sprievodcovi tlačou zostavy je možné vybrať jednu z preddefinovaných tlačových zostáv (označené ako systémové), prípadne pomocou ovládacích tlačidiel pridávať novú alebo editovať existujúcu zostavu. Konfigurácia zostavy je rovnaká ako v prípade Účtovných analýz (viď. bod 3 v Účtovných analýzach). Po výbere zvolenej konfigurácie pokračujte tlačidlom Ďalší.

|                                                     | Sprievodca tlačo                                              | u Účtovnej z                         | ostavy                                   |                               |
|-----------------------------------------------------|---------------------------------------------------------------|--------------------------------------|------------------------------------------|-------------------------------|
| Sprievodca tla<br>strana 1/2 - Za                   | č <b>ou Účtovnej zostavy</b><br>adanie členenia a zotriedenia | zostavy                              |                                          | 27                            |
| Vyberte konfig<br>obsahovať viac                    | uráciu analýzy, podľa ktorej<br>: premenných agregácie, zo:   | chcete zostavu v<br>stava bude agreg | vytvoriť. Ak bude l<br>jovaná vo viacerý | konfigurácia<br>ch úrovniach. |
| Ďalej zadajte s                                     | pôsob zotriedenia a premeni                                   | nú, podľa ktorej s                   | sa bude triediť.                         |                               |
| Konfigurácia                                        | účtovnej analýzy                                              |                                      |                                          |                               |
| 🕗 ОК [                                              | 👩 <u>P</u> ridať 📝 <u>O</u> praviť 🌆                          | 🕽 <u>K</u> opírovať 🔰                | 🕻 Vyňať 🕜 Po                             | moc                           |
| <systémová><br/><systémová></systémová></systémová> | Náklady stredísk<br>Zisk zákaziek                             |                                      |                                          |                               |
| Výnosy stredí                                       | sk                                                            |                                      |                                          |                               |
| Triediť podľa                                       | emennej                                                       |                                      |                                          |                               |
| ÍGLER SOFTWARE<br>Ioney S3                          |                                                               | < <u>S</u> päť                       | Ď <u>a</u> lší >                         | Zavrieť                       |

 Teraz je možné zvoliť podobu tlačenej zostavy, doplniť ju napríklad o graf a dať tlačiť tlačidlom Dokončiť. Výsledky je ale taktiež možné pomocou tlačidla Tabuľka exportovať v stromčekovej štruktúre do Excelu, kde s nimi môžete ďalej pracovať.

| Sprievodca tlačou Účtovnej zostavy                                                                                                    |
|----------------------------------------------------------------------------------------------------|
| Sprievodca tlačou Účtovnej zostavy<br>strana 2/2 - Ďalšie možnosti zostavy                                                                                                    |
| Nasledujúce prepínače ovplyvnia konečný tvar zostavy.                                                                                                    |
| ✓ Tlačiť graf Možnosti                                                                                                    |
| 🗌 Tlačiť iba prvých 10 📄 záznamov                                                                                                    |
| <ul> <li>Tlačiť detaily zaúčtovania dokladov</li> </ul>                                                                                                    |
| Tlačiť iba hodnoty nenulového obratu                                                                                                    |
|                                                                                                    |
|                                                                                                    |
| Zostavu vytlačite kliknutím na tlačidlo "Dokončit". Tlačidlo "Tabuľka" exportuje zostavu do<br>tabuľky (zoznamu Money S3), odkiaľ môžete zostavu štandardným spôsobom exportovať<br>do aplikácie Excel. |
| cigler software<br>Money S3 < Späť Späť Dokončiť Zavrieť                                                                                                    |

INFO – podrobnejšie informácie o význame jednotlivých tlačidiel a spôsobe výpočtu účtovných analýz

nájdete v Pomocníkovi (vyvoláte ho v programe tlačidlom F1 alebo tlačidlom <sup>2</sup>), v podrobnej príručke (<u>http://www.money.sk/wp-content/uploads/modul-ucetni-analyzy.pdf</u>) alebo na našich školeniach.